# Samarbeta.se - ytterligare alternativ för formatering vid textredigering

Vill du ha fler valmöjligheter när du redigerar text i samarbeta.

- 1. Börja med att klicka på ditt namn längst upp i höger hörn och välj "redigera profil".
- 2. Leta upp rubriken "textredigerare".
- 3. Där väljer du "TinyMCE HTML-redigeraren".
- 4. Spara genom att klicka på "uppdatera profil" längst ned på sidan.

## Jämförelse mellan standard och Tiny MCE

**Standardredigerarens** alternativ visar enbart första raden i ursprungsläge. Klickar man på första ikonen får man upp ytterligare en rad med alternativ.

Beskrivning 🕐

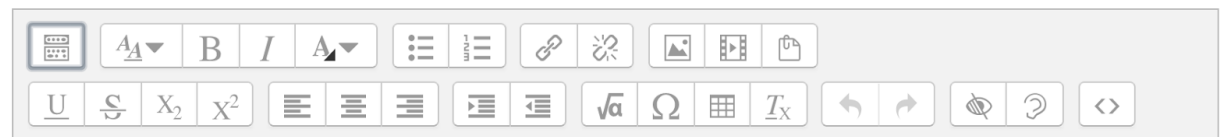

### Tiny MCE HTML-redigerare

har fler alternativ än standardredigeraren.

På båda måste man klicka på den första ikonen för att få upp ytterligare egenskaper.

#### Beskrivning

| Stycke                                  | • B                     | I              |            |    | 0                           | :<br>23: | R |   |    | Þ                            | Ē  |   |    |
|-----------------------------------------|-------------------------|----------------|------------|----|-----------------------------|----------|---|---|----|------------------------------|----|---|----|
| <ul> <li>★</li> <li><u>U</u></li> </ul> | <u>C</u> X <sub>2</sub> | X <sup>2</sup> |            |    |                             |          |   | A | •  |                              |    | P | ¶∢ |
| Fontfamilj 🛛 🔻                          | Fontstorlek             | -              | $\diamond$ | Ħ  | A<br>4B                     | +        | Ω |   | \$ | $\underline{T}_{\mathrm{X}}$ | Ê, | Ŵ | 53 |
| Fontfamilj 🔻                            | Fontstorlek             | •              | $\diamond$ | 11 | <sup>A</sup> <sub>4</sub> B | ÷        | Ω |   | d. | $\underline{T}_{X}$          | Ē, | W | Ê  |
|                                         |                         |                |            |    |                             |          |   |   |    |                              |    |   |    |
|                                         |                         |                |            |    |                             |          |   |   |    |                              |    |   |    |
|                                         |                         |                |            |    |                             |          |   |   |    |                              |    |   |    |
|                                         |                         |                |            |    |                             |          |   |   |    |                              |    |   |    |
|                                         |                         |                |            |    |                             |          |   |   |    |                              |    |   |    |

#### Textredigerare

✓ Standardredigerare
 Atto HTML editor
 TinyMCE HTML-redigeraren
 Område för ren text